## FORMATION SOFTWEB+

## CHOIX DE PARCOURS ENA

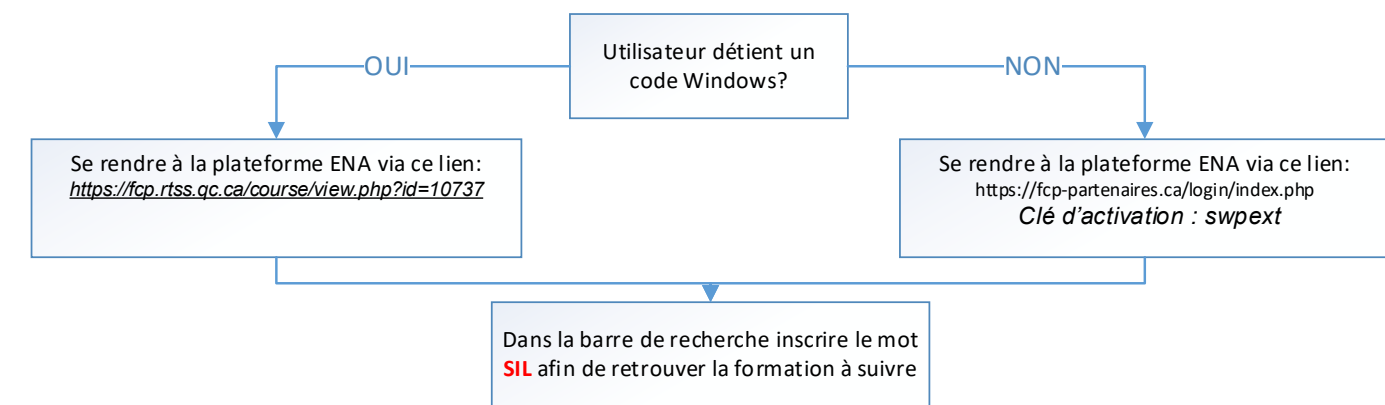

## Suivre et compléter le PARCOURS de formation correspondant à votre profil d'utilisateur

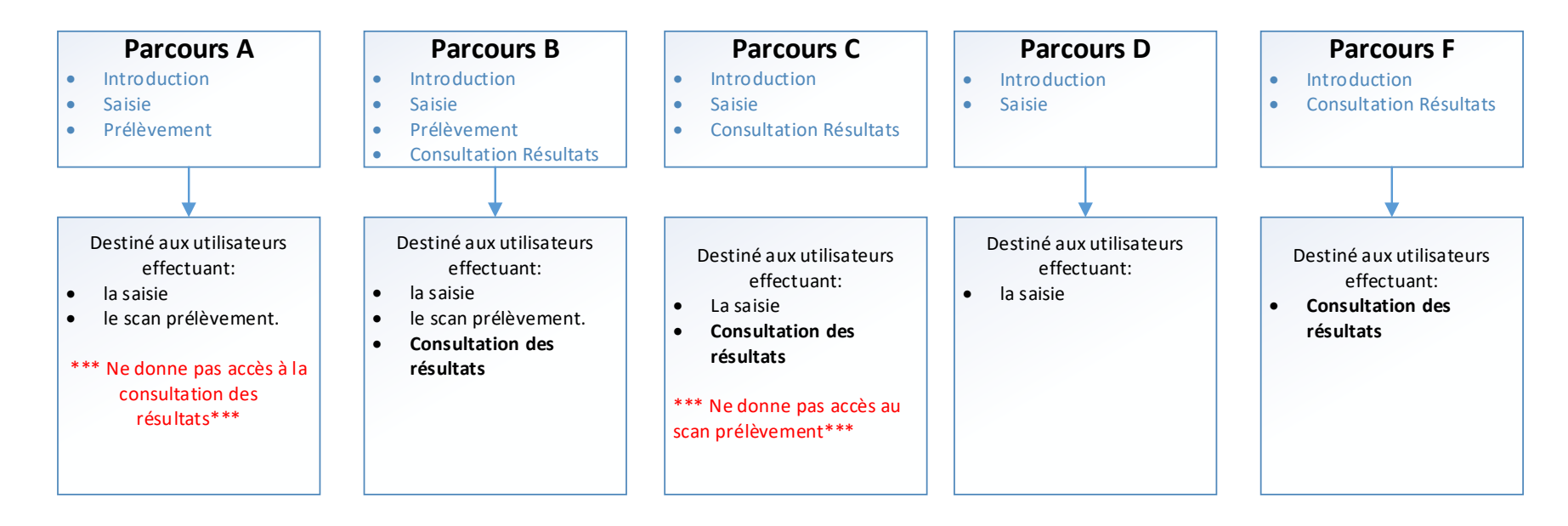